# **Shortcuts in Wings 6**

### Allgemein

- Strg + N Neues Projekt anlegen
- Strg + O Projekt öffnen
- Strg + S Projekt speichern
- **Strg** + **Z** Bearbeitungsschritt rückgängig
- Strg + Y Bearbeitungsschritt wiederherstellen
- **Strg** + **W** Speichern eines Undo-Schrittes, **Achtung:** Undo-Automatik wird abgeschaltet!
- **F10** Screen öffnen/schließen
- Strg + P Optionen öffnen
- Strg + I Statistik/Diagnose öffnen
- Strg + T Projekt auf Fehler prüfen
- Shift+ 93 ► Vergrößern des Änderungsbetrages bei Klick auf ▲ oder ◄ (Beim Halten der Maustaste beginnt die Werteänderung zu "laufen" und beschleunigt nach einem Moment)

### Media-Pool

| Strg + A_ | Markieren aller Einträge im Fenster                              |
|-----------|------------------------------------------------------------------|
| Shift + 💆 | Markieren aller Einträge zwischen zwei Klicks                    |
| Strg + 🖱  | Addierendes Markieren von Einträgen                              |
|           | Ziehen über die Einträge markiert die betreffenden               |
| F9        | Umschaltung zwischen Leuchtpult- und Listendarstellung           |
| Strg + F9 | Übernimmt die Sortierung in der Liste für die Leuchtpult-Ansicht |
| Strg + H  | Anzeigen/Ausblenden des Pfades von Mediendateien                 |
| Strg + F  | Nächste fehlende Datei anzeigen                                  |

## **Objekt-Handling**

| Strg + Alt      | Formatfüllende Darstellung im Screen, wenn Bilder oder Videos in die Spur gezogen         |
|-----------------|-------------------------------------------------------------------------------------------|
|                 | und als Objekt abgelegt werden.                                                           |
| Strg            | wie oben, jedoch native 1 : 1 Darstellung gemäß Ausgabeauflösung                          |
| Strg + 🖱        | Addierendes Markieren von Objekten (Klick in die Infozeile)                               |
| Shift + 🖱       | Markieren aller Objekte zwischen zwei Klicks (1. Klick links oben, 2. Klick unten rechts) |
| Strg + C        | Markierte Objekte in Zwischenablage kopieren                                              |
| Strg + X        | Markierte Objekte ausschneiden und in Zwischenablage kopieren                             |
| Strg <u>+</u> V | Objekte aus Zwischenablage einfügen                                                       |
| <b>Q</b> + 🖖    | Nachfolgende Objekte mitverschieben                                                       |
| Strg <u>+</u> L | Alle Objekte einer Timeline ab Locator verschieben um Zeitbetrag X:XX.XXX Sek.            |
| V + 🕒           | Objekte und Knotenpunkte beim Verschieben zeitlich fixieren                               |
| Y + 💾           | Cut-Modus, ermöglicht Schneiden von Objekten mit nur einem Klick                          |
| L + 🕒           | Locator rastet an Objekten (magnetischer Locator)                                         |
| Alt + 🖽         | Inhalt von Video- oder Tonobjekten zeitlich verschieben                                   |
| Alt + 🕒         | Bilder von Bildobjekten tauschen                                                          |
| D + 🕒           | Überblendzeiten oder Ein-/Ausblendzeiten verändern                                        |
| <b>w</b> + 🖫    | Objekt strecken/stauchen (Pitch bei Videos, Timestretching bei Audio)                     |
| Alt + 🖱         | Doppelklick setzt Knotenpunkt ausgerichtet zum Nachbarpunkt                               |
| Strg + 🖽        | Rahmen aufziehen im Objekt markiert alle Knotenpunkte dieses Bereichs                     |

### In-Screen-Editing

|              | 5                                                                                 |
|--------------|-----------------------------------------------------------------------------------|
| S            | Aktivieren von In-Screen-Editing                                                  |
| т            | Deaktivieren von In-Screen-Editing (Editieren nur in der Timeline möglich)        |
| P + 📴/ 🖱     | Pan-Funktion ermöglicht das Verschieben / Zoomen (Mausrad) der Screen-Darstellung |
| N + 🖳        | Keyframe-Werte nur für den markierten Keyframe                                    |
| C + 🕒        | Keyframe-Werte konstant für Objekt                                                |
| B + 🕒        | Keyframe-Werte konstant ab Beginn des Objekts                                     |
| E + 🕒        | Keyframe-Werte konstant bis Ende des Objekts                                      |
| I + 🖳        | Geraden-Keyframes (kein gebogener Kurvenverlauf)                                  |
| <b>o</b> + 🖳 | Spline-Keyframes                                                                  |
| <b>z</b> + 🙂 | SmartMove-Keyframes                                                               |
| U + 🖰        | Symmetrische Keyframes (Bezierkurven)                                             |
| H + 📴        | Horizontales Verschieben von Screen-Objekten                                      |
| V + 🕒        | Vertikales Verschieben von Screen-Objekten                                        |
| F + 📴        | Freies Verschieben von Screen-Objekten                                            |
|              |                                                                                   |

### Funktionen in der Timeline

#### Wiedergabe und Präsentation

| 1            | Chartest (non-vient die Mierdenscher (im Mierdensch)                                       |
|--------------|--------------------------------------------------------------------------------------------|
| Leertaste    | startet/pausiert die wiedergabe (im wechsel)                                               |
| C+ C         | Locator positionieren und starten der Wiedergabe (Rechtsklick bei gedrückter linker Taste) |
| Enter oder → | Setzt pausierende Wiedergabe fort                                                          |
| F5           | Startet den Präsentationsmodus als Vollbild und pausiert                                   |
| Strg + F5    | Startet den Präsentationsmodus im Fenster und pausiert                                     |
| Esc          | Stoppt die Wiedergabe und wechselt in den Editier-Modus                                    |
| Shift + Esc  | Stoppt die Wiedergabe u. beendet den Vollbild-Modus (auch auf zweitem Monitor)             |
| В            | Ducking-Funktion, reduziert den Master-Pegel temporär (muss in Projekt-Optionen -          |
|              | Audio aktiviert sein).                                                                     |
| F4           | Spurfader anzeigen (gewünschte in den Spur-Eigenschaften/Echtzeit aktivieren)              |
| Strg         | Beim Ziehen einer Datei in den Live-Player wird die Datei in der Play-Liste angehängt      |
| Shift        | Wie oben, jedoch wird die Play-Liste geleert                                               |
| Entf         | Löschen markierte Elemente                                                                 |
| Strg + D     | Aufheben aller Markierungen                                                                |
|              |                                                                                            |

#### Locaten und Navigation

| Μ                                                                         | Setzt Positions-Marker (funktioniert auch während Wiedergabe)             |
|---------------------------------------------------------------------------|---------------------------------------------------------------------------|
| L + 🕒                                                                     | Locator rastet an Objekten (magnetischer Locator)                         |
| Strg + G                                                                  | Gehe zu Zeitposition oder Positions-Marker (im Dialog angeben)            |
| Pos 1                                                                     | Locator springt zum ersten Objekt bzw. zum linken Rand des Spur-Markers   |
| Ende                                                                      | Locator springt zum letzten Objekt bzw. zum rechten Rand des Spur-Markers |
| Shift + ←/→                                                               | Locator springt an den Anfang des nächsten markierten Objekts             |
| Strg + ←/→                                                                | Locator springt zum nächsten bzw. vorherigen Positions-Marker             |
| U                                                                         | Horizontales Scrollen in der Timeline mit dem Mausrad                     |
| Shift + 🖰                                                                 | Vertikales Scrollen der Spuren (von oben nach unten bzw. umgekehrt)       |
| Bild ↑/↓                                                                  | Horizontales, seitenweises Scrollen der Timeline (Zeitachse)              |
| Shift + Bild ↑/↓ Vertikales, seitenweises, Scrollen der Timeline (Spuren) |                                                                           |
| <b>↑</b> /↓                                                               | Cursortasten scrollen vertikal Spur für Spur                              |

#### Markieren und Anzeigen

- + / (Num) Vergrößern/Verkleinern der Zeitachse (Lupenfunktion)
- + / (Num) + Strg Maximales Vergrößern/Verkleinern der Zeitachse, funktioniert auch mit 💁 und 🖴

**x** (Num) Stellt die Standardvergrößerung wieder her

| Shift + 🖱              | Markieren aller Spuren einer Art (Ton, Bild oder Video etc., Gruppenspuren zuvor einblenden!) |
|------------------------|-----------------------------------------------------------------------------------------------|
| Shift + <u>St</u> rg + | artimes Markieren aller Spuren (Gruppenspuren zuvor einblenden!)                              |
| Strg + 🖽               | Markieren eines Zeitbereiches (Klicken und Ziehen auf einer Trennlinie zwischen den Spuren)   |
| Shift + 🕩              | Ein-/Ausblenden aller Gruppenspuren                                                           |
| Strg + 🌌               | Zeigt die Mehrkanal-Schieberegler für Lautstärke und Zuordnung an.                            |

### Multidisplay und Show Control

- **F8** Geräte-Ports aktivieren/deaktivieren
- Strg + F8 Netzwerk aktivieren/deaktivieren
- Strg + F6 Slave-Screens anzeigen oder schließen
- **F7** Dateiübertragung zu Slaves aktivieren
- **Strg** + **R** Aufnahme-Modus starten (Steuerdaten-Recording)
- **Shift** + C Erzeugt für jedes Gerät eine neue Spur, wenn mehrere Geräte bzw. Steuerkanäle vom Media-Pool in den leeren Timeline-Bereich unterhalb der Spuren gezogen werden.

### Synchronisation der Multihead-Grafikausgabe justieren

- + / (Num) Justieren der Synchronisation
- Shift u. + / (Num) Justieren der Synchronisation mit 10-facher Geschwindigkeit der Werteänderung
- × (Num) nächstes Display für Justage aktivieren
- ÷ (Num) vorheriges Display für Justage aktivieren
- 7 (Num) Ein- oder Ausschalten von Auto-Immediate
- **8** (Num) Umschaltung zwischen den drei Modi Sequential Interleave Auto-Interleave.
- **9** (Num) Ein- und Ausschalten des Justagebalkens
- Strg + 9 (Num) Anzeigen des Justagebalkens auf allen Displays
- **0** (Num) Beenden des Justiermodus
- Strg + 0 (Num) Zurücksetzen der Sync-Position auf null

### Display Warp und VIOSO-Kalibration editieren

| $\wedge / \sqrt{/} \langle / \rangle$ | Markierte Schnittpunkte werden schrittweise verschoben (Schrittweite per Werkz. wählbar) |
|---------------------------------------|------------------------------------------------------------------------------------------|
| Alt + 🖳                               | Größer-/Kleiner-Zoomen der Gitter-Darstellung mit dem Mausrad                            |
| Alt + 🖽                               | Verschieben des sichtbaren Ausschnittes der Gitter-Darstellung                           |

### Wings Engine

- 🔁 + **T** öffnet Wings Touch
- 🔁 + **M** öffnet den Avio Manager
- 🖅 + W öffnet Wings Vioso
- + A öffnet die Audio-Settings
- F c öffnet den Taschenrechner (Calculator)
- Z + D zeigt den Desktop (Wings Engine-Oberfläche)
- 😂 + E öffnet den Datei Explorer
- 😂 + G öffnet die Grafik-/Displayeinstellungen
- 🚰 + N 🛛 öffnet den NVidia Manager
- 🚰 + S 🛛 öffnet das Avio-Service-Menü